## 【電子資源使用說明】

### 校内連線 (校外連線請參照步驟 6)

步驟1、進入圖書館首頁→電子資源→點選「電子資源查詢」

| 1000 数理科技大學圖書<br>Chihlee University of Technology Libr |               |                | 当員   網站等覧   學校当員   登入 |
|--------------------------------------------------------|---------------|----------------|-----------------------|
| 圖書館導覽   圖書期刊資源                                         | 電子資源   多媒體    | 書視聽中心   學科主題資源 | 技術典藏   活動訊息           |
| ┃快速查詢                                                  | 報告原創性比對系<br>統 |                | ┃讀者登入                 |
| 他藏香油 雷子管料庫                                             | 電子報           | 2書 咨遊探委服務      | 相発 · seca             |
|                                                        | 電子資源查詢        |                | 家種 ·                  |
|                                                        | 網路資源電子資源實     | 查詢             |                       |
|                                                        | 校外連線操作方式      |                | 登入                    |
| 最新消息                                                   |               |                | ▲日開館時間                |
| 全部一般                                                   | 活動資料          | 科庫 每日一字        |                       |

### 步驟 2、藍色箭頭處,直接鍵入查詢所需資料庫或期刊名稱

|                                                                                                    | 首頁 查看資料庫/電子期刊 圖書館首頁                                                                                              |                                                                                                    | 選擇語言 ~ 登入                                                                          |
|----------------------------------------------------------------------------------------------------|----------------------------------------------------------------------------------------------------|----------------------------------------------------------------------------------------------------|------------------------------------------------------------------------------------|
|                                                                                                    | www.<br>Caiable Enverning of Technology                                                                          |                                                                                                    |                                                                                    |
| 資料庫/期刊                                                                                                    |                                                                                                    |                                                                                                    |                                                                                    |
| 全部 →<br><u> 遠接</u><br><u> 遠接</u><br><u> 遠接</u><br><u> 遠接</u><br><u> 遠接</u><br><u> 遠接</u><br><u> 遠</u><br><u> 遠</u><br><u> 遠</u><br><u> 遠</u><br><u> 遠</u><br><u> 遠</u><br><u> </u><br><u> </u> | (私庫名稱,期刊名稱,電子書書名<br><u>期刊及電子置</u><br>500,自然頻率,人工智慧、文學                                                            | 查詢 進除資源                                                                                                    |                                                                                    |
| 10000                                                                                                    | 111                                                                                                    |                                                                                                    |                                                                                    |
| 】 躺平族的逆襲: 探索全球Z世代勞工                                                                                                    | 資料庫說明會<br>iRead eBooks 簽藝電子書說明會 (test)                                                                           | 熱門電子資料庫<br>Ainti Library 部藝線上團書館-CEPS中文期刊服務                                                                                                    |                                                                                    |
|                                                                                                    |                                                                                                    | EBSCO-Business Source Complete(BSC)                                                                                                    |                                                                                    |
|                                                                                                    |                                                                                                    | AEB Walking Library 電子雜誌(112年臺灣學術電子資                                                                                                    |                                                                                    |
|                                                                                                    |                                                                                                    | ABC CLIO eBook collection                                                                                                    |                                                                                    |
|                                                                                                    |                                                                                                    | Turnitin 論文原創性比對系統                                                                                                    |                                                                                    |
| 看更多》                                                                                                    | 看更多>                                                                                                    | 看更多>                                                                                                    |                                                                                    |
| J                                                                                                    | 熱門電子書原來現果這麼電單                                                                                                    |                                                                                                    |                                                                                    |
|                                                                                                    | 資料庫/規刊<br>金部 ○ 直找器<br>急度本結業子質基度・電子<br>熟門開鍵子: 諾貝爾美・eb 4 輌平族的逆襲: 探索全球Z世代勞工 3 輌平族的逆襲: 探索全球Z世代勞工 3 輌平族的逆襲: 保索全球Z世代勞工 | 2 函数数数 2 函数数 2 函数数 2 函数数 2 函数数 2 函数数 2 函数数 2 函数数 2 函数数 2 函数数 2 函数数 2 函数数 2 函数数 2 函数数 2 函数数 2 函数数 2 函数数 2 函数数 2 函数数 2 函数数 2 函数数 2 函数数 2 函数数 2 函数数 2 函数数 2 函数数 2 函数数 2 函数数 2 函数数 2 函数数 2 函数数 2 函数数 2 函数数 2 函数数 2 函数数 2 函数数 2 函数数 2 函数数 2 函数数 2 函数数 2 函数数 2 函数数 2 函数数 2 函数数 2 函数 2 函数数 2 函数 2 函数 2 函数 2 函数数 2 函数数 2 函数数 2 函数数 2 函数数 2 函数数 2 函数数 2 函数数 2 函数数 2 函数数 2 函数数 2 函数 2 函数 2 函数 2 函数 2 函数 2 函数 2 函数 2 函数 2 函数 2 函数 2 函数 2 函数 2 函数 2 函数 2 函数 2 函数 2 函数 2 函数 2 函数 2 函数 2 函数 2 函数 2 函数 2 函数 2 函数 2 函数 2 函数 2 函数 2 函数 2 函数 2 | 文文 全式は楽でな形       自然自然         文文のよれたえる       大田田田田田田田田田田田田田田田田田田田田田田田田田田田田田田田田田田田田 |

|                                                  | 首頁 查看賞料庫/電子期刊 圖書館首頁                                                                                                    |            |
|--------------------------------------------------|----------------------------------------------------------------------------------------------------|------------|
|                                                  | 資料庫/期刊                                                                                                    |            |
| <u>資料庫 (6)</u> 電子                                | 全部     董韵     董韵     進階董韵 <u>梁雯本館電子資料庫、電子期刊及電子書</u> 熱門關鍵字:華藝、ebsco、諾貝爾美、自然頻率、人工智慧       仔期刊 (13)     電子書 (65)                                                                                                   |            |
| 調整查詢                                             | 。<br>" <mark>查詢結果</mark> "<br>————————————————————————————————————                                                                                                    |            |
| <b>資料類型</b><br>電子期刊全文(1)<br>電子書(1)<br>博碩士學位論文(1) | <ul> <li>▲ 顯示方式: ■ 簡目 ■ 詳目 查詢結果:共6 筆</li> <li>1. iRead eBooks 華藝電子書 (airitibooks 華文電子書)<br/>资源规址: http://www.airitibooks.com/<br/>語文別: 中文<br/>收錄電子書: (直看清單)<br/>濟亦添: 訂購<br/>使用範圍: 限校園網域<br/>廠商資料: 藍藝</li> </ul> | 排序方式:相關度 ✔ |
|                                                  | <ol> <li>Airiti Library 華藝線上圖書館-CJTD中文學術期刊暨學位論文全文資料庫<br/>資源網址: http://www.airitlibrary.com<br/>語文別:中文<br/>資源來源: 臺灣學術電子資源永續發展計畫</li> </ol>                                                                       | Д          |

# 步驟 3、範例 搜尋"華藝", 查詢結果如下, 點擊該資料庫網址, 即可使用

#### 步驟 4、點擊紅色箭頭處,可查詢所需資料庫分類 (如步驟 5)

|                            |                                                  | <b>当頁 查看資料應/電子期刊 顯書館当頁</b>                            |                                              | 選擇語言 ~ 😫入 |
|----------------------------|--------------------------------------------------|-------------------------------------------------------|----------------------------------------------|-----------|
|                            |                                                  | 数理科技大學<br>Childre University of Technology            |                                              |           |
|                            | 資料庫/期刊                                           |                                                       |                                              |           |
|                            | 全部 ❤ 直线罩<br><u>③雙本鏡電子資料庫、電子</u><br>熱門關鍵字:諾貝爾美・eb | (料庫名稱,期刊名稱、電子書書名<br><u>期刊及電子書</u><br>sco,自然頻率,人工智慧、文學 | 查詢 推隘查詢                                      |           |
| <b>最新消息</b><br>【期刊有獎徵答】 躺平 | 族的逆霸:探索全球Z世代勞工                                   | 資料庫說明會<br>iRead eBooks 蘊藝電子書說明會(test)                 | 熱門電子資料庫<br>Airiti Library 莓醛線上運畫館-CEPS中文期刊服務 |           |
| 網站全面升級                     |                                                  |                                                       | EBSCO-Business Source Complete(BSC)          |           |
|                            |                                                  |                                                       | ABC CLIO eBook collection                    |           |
|                            | 看更多>                                             | 看更多>                                                  | Turnitin 論文原創性比對系統<br>看更多>                   |           |
|                            |                                                  |                                                       | -                                            |           |

### 步驟 5、依語文或資料類型,直接查詢所需資料庫或期刊

|                              | 首頁 查看資料庫/電子期刊 圖書館首頁                                                       |           |
|------------------------------|---------------------------------------------------------------------------|-----------|
| 1                            | 資料庫/期刊                                                                    |           |
|                              | 全部     ❤     查約     進階查約       查詢     進階查詢                                |           |
|                              | 瀏覽本館電子實料庫、電子期刊及電子書<br>熱門關鍵字:華藝、ebsco、諾貝爾獎、自然頻率、人工智慧                       |           |
| <b>資料庫</b> 電子期刊              | 電子書                                                                       |           |
| 調整查詢                         | ""<br>"查詢結果。<br>————————————————————————————————————                      |           |
| 資料類型 へ                       | <b>全部瀏覽</b> 主題瀏覽 資料類型 熱門瀏覽                                                |           |
| 系統(跨資料庫)(5)                  | 西文字序 總覽 A B C D E G H I K L M N O P S T U V W                             |           |
| 電子期刊全文(15)<br>雪之書(13)        | 中文順序 注音符號 筆畫順序<br>語言別 由文 英文 日文 建文                                         |           |
| 博碩士學位論文(5)                   |                                                                           |           |
| 書目管理軟體(4)                    | 顯示方式: 🧮 簡目 🍙 詳目 💧 查詢結果:共 165 筆                                            | 排序方式:題名 🗸 |
| 報紙新聞(4)                      |                                                                           |           |
| 研究報告(5)                      | 1. ABC CLIO eBook collection<br>溶液哪批:http://ebooks.abc.clip.com/main.aspx | ы         |
| 會議論文(4)                      | 語文別:英文                                                                    |           |
| 百科全書(4)                      | 收錄電子書:(查看清單) 《 頁碼 > 》                                                     |           |
| 子 <sub>所</sub> 典(4)<br>傳記(4) | 資源來源:台灣學術電子曹聯盟<br>使用範圍:限校團網域                                              |           |

### 校外連線

步驟 6、校外連線,請登入帳密 《帳號:學號/教職員編號 密碼:預設為身分證後四碼》

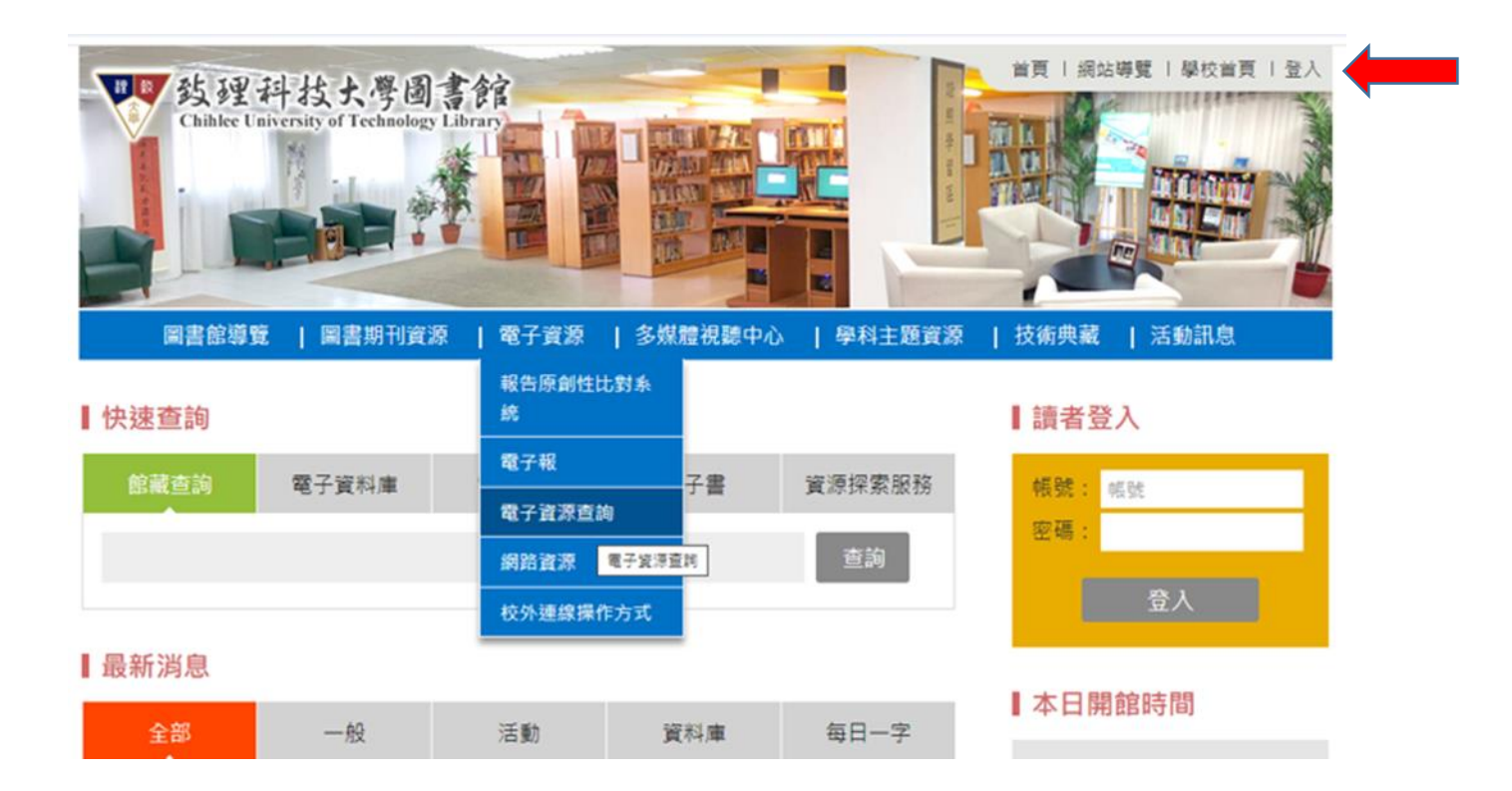

|     |                                                                                                    | × |
|-----|----------------------------------------------------------------------------------------------------|---|
|     | 登入 致理科技大學圖書館                                                                                                   |   |
|     | 請輸入您的學號或教職員編號與密碼!                                                                                              |   |
| 帳號  | 請輸入您的學號或教職員編號                                                                                                  | ) |
| 密碼  | 請輸入密碼                                                                                                    | ) |
| 811 | <b>1</b> う 請輸入驗證碼                                                                                              | ) |
|     | 若無法聽到語音・請按語音播放                                                                                                 |   |
|     | 登入                                                                                                    |   |
|     | 訪客身份瀏覽                                                                                                    |   |
| 4   | Embedded EBSCO Discovery Service<br>System Designed by Hyweb Technology Co., Ltd.<br>©2020 All Rights Reserved |   |

步驟7、登入完成後,即可按前述步驟使用電子資源